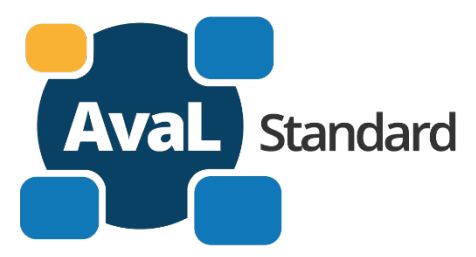

# Austausch von auftragsbezogenen Leistungsdaten Dokumentation Teil 4 – Web-Services

4.3. Webservice und Serverdienste Partnerverzeichnis und Authentifizierung 2022-03

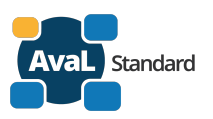

### Inhalt:

| 1. | Einleitu                                                                           | ing                                                                                                    | . 4                                                |
|----|------------------------------------------------------------------------------------|----------------------------------------------------------------------------------------------------|----------------------------------------------------|
|    | 1.1.<br>1.2.<br>1.3.<br>1.4.                                                       | Dokumente zum Standard<br>Dateien zu diesem Dokument<br>Motivation<br>Zugriff auf die Daten                                                                                                    | .4<br>.4<br>.4<br>.4                               |
| 2. | Aufbau                                                                             | der zentralen Stelle – ZSAvaL                                                                                                    | . 5                                                |
|    | 2.1.<br>2.2.<br>2.3.<br>2.3.1.<br>2.3.2.<br>2.3.2.<br>2.3.3.                       | Übersicht<br>Hosting und technologischer Aufbau<br>Prozesse<br>Prozesse der Registrierung<br>Prozesse zu Änderungen / Löschungen<br>Prozesse im Betrieb                                                                                                    | .5<br>.5<br>.6<br>.7<br>.7                         |
| 3. | Partner                                                                            | verzeichnis                                                                                                    | . 8                                                |
|    | 3.1.<br>3.1.1.<br>3.2.<br>3.2.<br>3.3.<br>3.4.<br>3.5.<br>3.5.1.                   | Partner anmelden<br>PDF-Formular zur Anmeldung<br>Formular Partneranmeldung auf der AvaL Homepage<br>Partnereinträge ändern oder ergänzen<br>Partner abmelden<br>Partner.Orte (optionale Erweiterung)<br>Webservices des Partnerverzeichnis<br>Partner-Kommunikationsdaten abfragen (alt – Überarbeitung)                                                                                                    | . 8<br>. 8<br>. 9<br>. 9<br>10<br>11               |
| 4. | Authen                                                                             | tifizierung                                                                                                    | 12                                                 |
|    | 4.1.<br>4.2.<br>4.3.<br>4.4.                                                       | Anforderungen an die Authentifizierung<br>Auswahl des Verfahrens<br>Authentifizierung durch einen zentralen OAuth2.0 Server<br>Bereitstellung des OAuth2.0 Clients                                                                                                    | 12<br>12<br>13<br>14                               |
| 5. | Anhang                                                                             | ]                                                                                                    | 16                                                 |
|    | 5.1.<br>5.2.<br>5.2.2.<br>5.2.3.<br>5.2.4.<br>5.2.5.<br>5.2.6.<br>5.2.7.<br>5.2.8. | AvaL Formular Partneranmeldung<br>AvaL E-Mail's des Webformulars und des Partnerverzeichnisses<br>Allgemeiner Festlegungen zu E-Mails<br>Eingangsbestätigung der Registrierung (Webformular)<br>Registrierung des Unternehmens und als AvaL-Partner-Admin<br>Änderung der Unternehmensdaten<br>Abmeldung des Unternehmens als AvaL-Partner<br>Anmeldung als AvaL-Partner-Admin<br>Anmeldung als Mitglied im AvaL-Github-Team<br>Abmeldung als Mitglied AvaL-Github-Team | 16<br>19<br>20<br>21<br>22<br>22<br>23<br>24<br>24 |

### Änderungshistorie:

| Version              | Änderungen                                                         |
|----------------------|--------------------------------------------------------------------|
| 2022-11 / 09.03.2022 | Überarbeitung Jonas Piduhn                                         |
| 2021-10 / 14.10.2021 | Ergänzungen Kap. 1 & 4, Christian Urban – GIPA mbH, Robert Nagel – |
|                      | Dr. Ing. Wandrei GmbH                                              |
| 2021-01 / 07.01.2021 | Ergänzungen Kap. 4, Christian Urban – GIPA mbH                     |
| 2021-01 / 06.01.2021 | Ergänzungen Kap. 4 Authentifizierung HM/RN                         |
| 2020-12 / 04.12.2020 | Ergänzungen Kap. 4 Authentifizierung HM                            |
| 2020-11 / 27.11.2020 | Überarbeitung HM E-Mail-Inhalte                                    |
| 2020-09 / 15.09.2020 | Überarbeitung Authentifizierung Nachrichten, Mails, Partner.Orte   |
| 2020-06 / 16.06.2020 | Überarbeitung nach der Festlegung der Authentifizierung            |

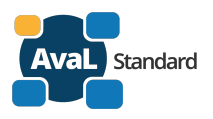

| 2019-11 / 19.11.2019 | Überarbeitung nach der Sitzung vom 18.11.2019       |
|----------------------|-----------------------------------------------------|
| 2019-11 / 05.11.2019 | Erstellung Hartmut Möllmann – Dr. Ing. Wandrei GmbH |

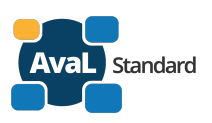

# 1. Einleitung

# 1.1. Dokumente zum Standard

Dieses Dokument ist Teil der AvaL Standard Dokumentation, die aus den folgenden Teilen besteht:

- AvaL Standard Teil 1 Zielsetzung und Organisation
- AvaL Standard Teil 2 Begriffe
- AvaL Standard Teil 3 Stammdaten Kataloge
- AvaL Standard Teil 4 Web-Services

# • Aval Standard 4.3. Webservice und Serverdienste Partnerverzeichnis und Authentifizierung (dieses Dokument)

Die Dokumentation wird im Sinne eines offenen Standards auf der Webseite <u>www.avalstandard.de</u> veröffentlicht.

In der ZSAvaL werden mit dem Editor für die Administratoren neben dem Partnerverzeichnis auch die Stammdaten verwaltet. Die Dokumentation für den Stammdaten-Editor finden Sie im Dokument AvaL Standard Teil 3 Stammdaten Kataloge 2020-10

# **1.2.** Dateien zu diesem Dokument

- AvaL Standard 4.3 Partnerverzeichnis OpenAPI Spec 1.0.0. (über Github verfügbar)
- Siehe auch https://github.com/Entwicklung-AvaL-Standard

# 1.3. Motivation

Im AvaL Standard kommunizieren Rechnersystem über das Internet mit Webservices, um Stammdaten abzufragen und Auftragsdaten auszutauschen.

Jeder Webservice (auf den Rechner) besitzt einen Uniform Resource Identifier (URI), über den er eindeutig adressierbar ist. Dieser URI wird über den Webservice auf Anfrage bekannt gegeben.

Um innerhalb des Standards alle Partner eindeutig identifizieren zu können, müssen sie

- angemeldet sein dann erhalten sie eine AvaL-Geschäftspartner ID und werden im Verzeichnis gelistet und
- eine Möglichkeit zur Authentifizierung hinterlegen der kann abgefragt werden und dient der Authentifizierung.

# **1.4. Zugriff auf die Daten**

### Aus Sicht der AvaL-Organisation:

Die Mitglieder der Aval-Örganisation<sup>1</sup> "Projektkoordination" und "Support" haben Administratorenrechte beim Partnerverzeichnis und der Authentifizierung für die Daten aller AvaL-Partner. Sie gewähren Zugriff für den jeweiligen Aval Ansprechpartner des Unternehmens (AvaL-Partner-Admin) zu den Daten des Unternehmens. Das Unternehmen ist als eigener Mandant im Partnerverzeichnis angelegt.

<sup>&</sup>lt;sup>1</sup> AvaL-Organisation – Mitglieder siehe: https://www.avalstandard.de/kontakt/ansprechpartner

AvaL - Austausch von auftragsbezogenen Leistungsdaten - www.avalstandard.de

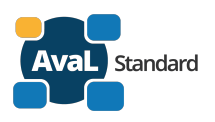

Das Mitglied der Aval-Organisation "Entwicklung" hat Administratorenrechte beim AvaL-Github-Team. Es gewährt Zugriff für den jeweiligen gemeldeten Mitglieder im AvaL-Github-Team.

### Aus Sicht des AvaL-Partner-Unternehmens:

Der Zugang zur Registrierung ist öffentlich<sup>2</sup>. Bei der Anmeldung (durch welche Person auch immer) muss ein Ansprechpartner genannt werden der als AvaL-Partner-Admin des Unternehmens agiert. Diese Person erhält (nach Prüfung der Registrierung durch die AvaL-Organisation) Zugriff auf die Unternehmensdaten. Der Zugriff ist lesend und schreibend.

### Aus Sicht des AvaL-Partner-Administrators:

Nach der Anmeldung des Unternehmens erhält der Partner-Admin per E-Mail Zugang zum Partnerverzeichnis. Er hat dort lesenden und schreibenden Zugriff auf die Daten des Unternehmens.

### Aus Sicht des AvaL-Github-Teammitglieds:

# 2. Aufbau der zentralen Stelle – ZSAvaL

# 2.1. Übersicht

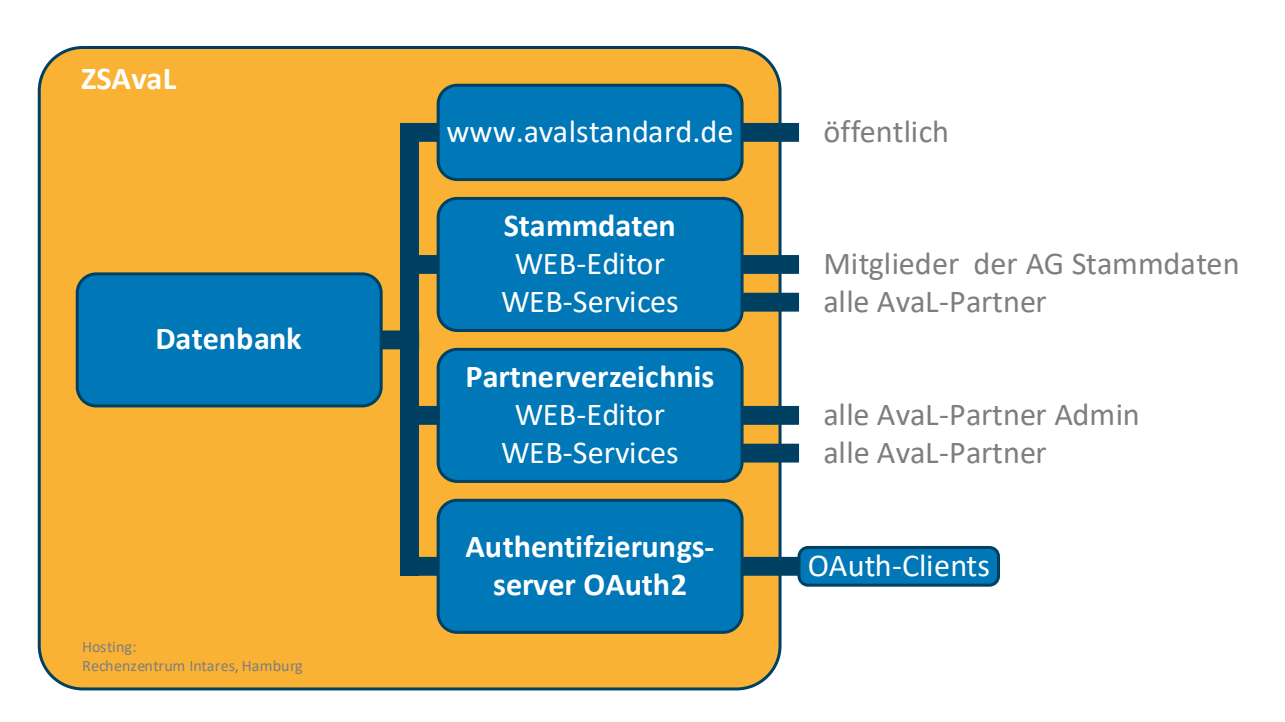

# 2.2. Hosting und technologischer Aufbau

siehe gesondertes Dokument

<sup>&</sup>lt;sup>2</sup> AvaL-Registrierung siehe: https://www.avalstandard.de/kontakt/partneranmeldung

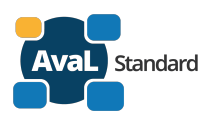

# 2.3. Prozesse

## 2.3.1. Prozesse der Registrierung

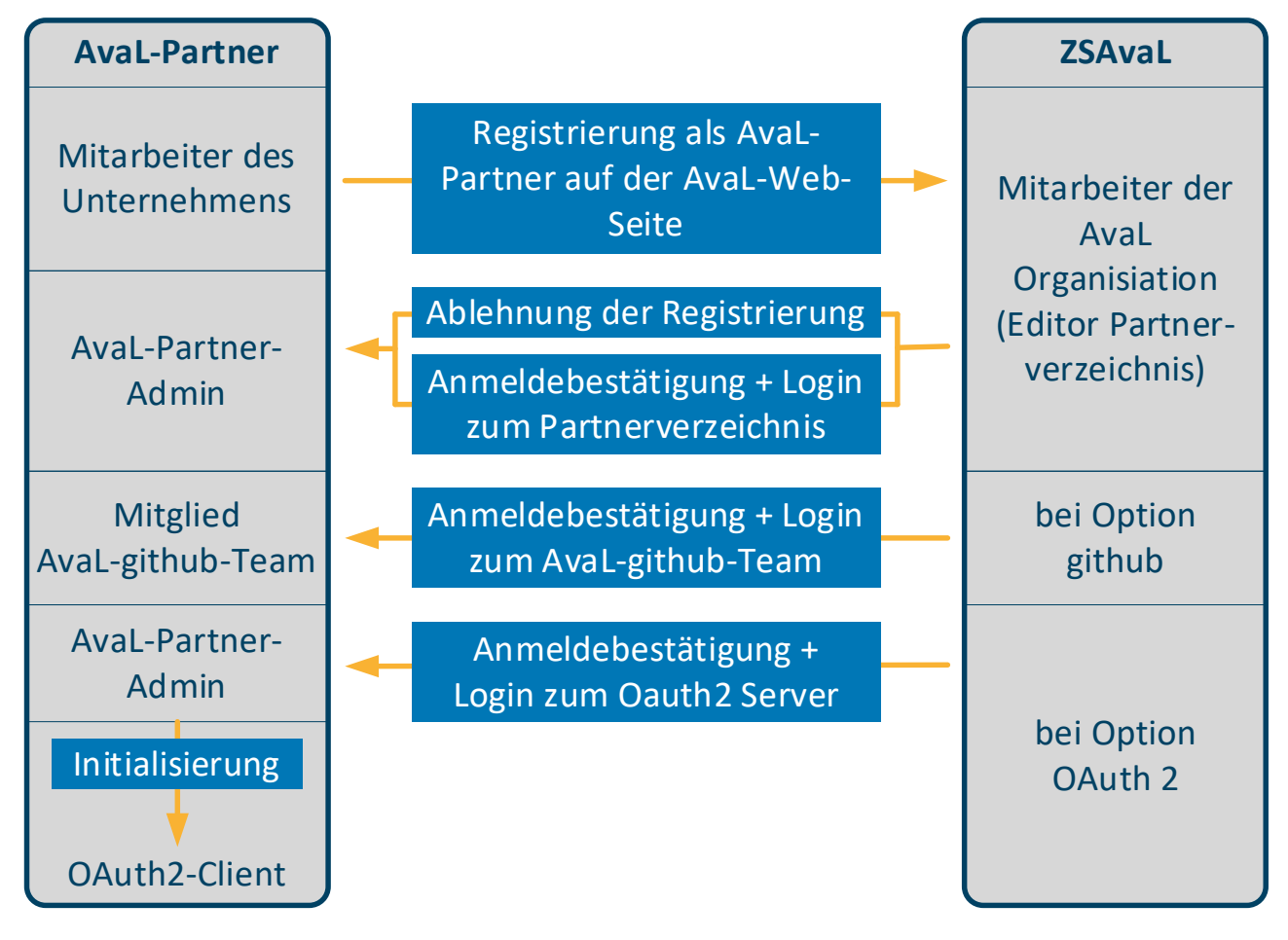

Ein Mitarbeiter des Unternehmens registriert das Unternehmen auf der Webseite <u>www.avalstandard.de</u>. Ein Unternehmen = eine juristische Person kann nur einmal registriert werden. Ein Unternehmen kann aber als Teil einer Unternehmensgruppe registriert werden.

Die Daten werden automatisch in die Datenbank der Partneranmeldung eingelesen. Ein Mitarbeiter der AvaL-Organisation erhält per E-Mail einen Hinweis über die Registrierung und prüft die Anmeldedaten im Stammdateneditor.

Bei Unvollständigkeit oder nicht richtigen Daten kann er die Anmeldung ablehnen. Die E-Mail erhält die in der Registrierung angegeben Person.

Wenn alle Daten in Ordnung sind, senden wir die Anmelde-E-Mail an die angegeben Person, die im Folgenden die Rolle als Aval-Partner-Admin einnimmt.

Wenn Mitglieder zum AvaL-github-Team benannt sind (max. 3 Personen), werden diese per E-Mail über die Anmeldung informiert und erhalten ihre Login-Daten zum AvaL-Repository.

Wenn die Nutzung des Authentifizierungsservers (Oauth2) gewünscht ist, erhält der AvaL-Partner-Admin die Anmeldbestätigung und die Login-Daten zum Authentifizierungsservers. Für die Kommunikation mit dem Authentifizierungsservers benötigt man eine Software mit der Funktion eines OAuth2-Clients. Dieser Client muss mit den Login-Daten initialisiert werden.

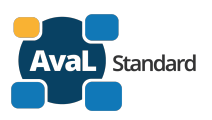

# 2.3.2. Prozesse zu Änderungen / Löschungen

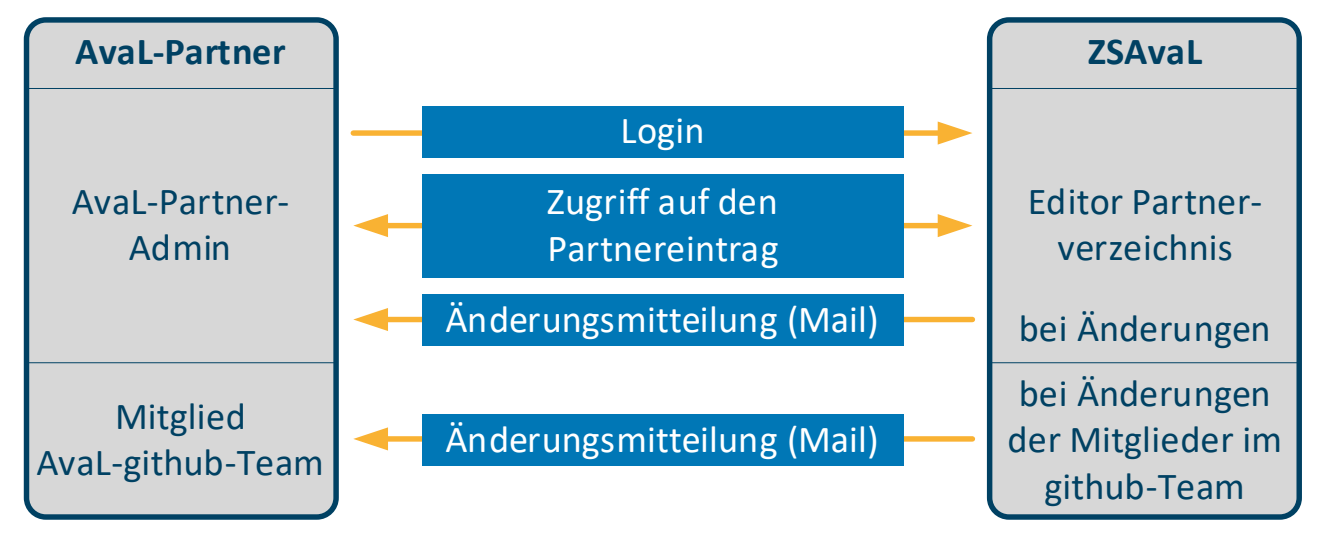

## 2.3.3. Prozesse im Betrieb

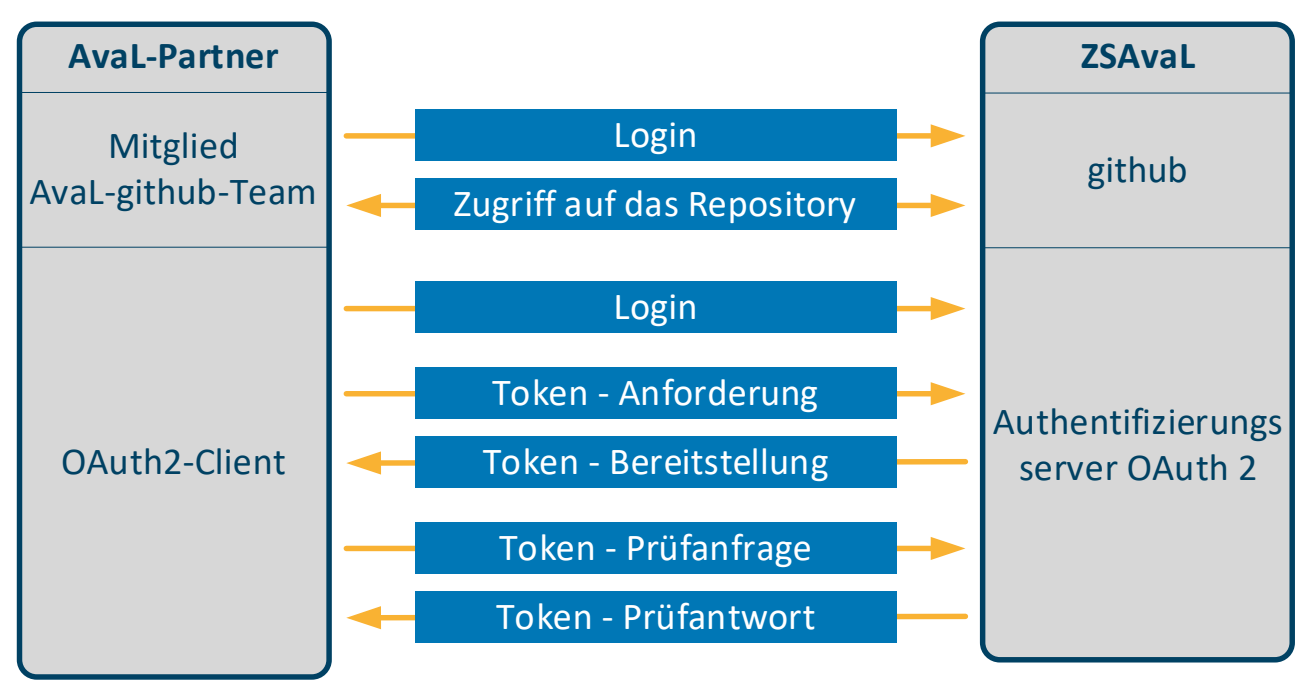

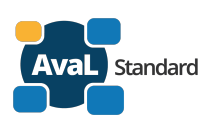

# 3. Partnerverzeichnis

# 3.1. Partner anmelden

## 3.1.1. PDF-Formular zur Anmeldung

Nach der Festlegung im Mai 2020 zur Realisierung des Partnerverzeichnisses wurde zunächst ein PDF-Formular erstellt und unter den Gremienmitgliedern verteilt. Anschließend ist es auf der Homepage veröffentlicht worden. Formular siehe Anhang.

Die Daten der ausgefüllten PDF-Formulare wurden in einer Excel-Datei erfasst.

Die Datei bestand aus den beiden Tabellenblättern:

- Informationen zum Unternehmen
- Informationen zu den Teilnehmern am AvaL-github-Team

Diese Startkonfiguration wird abgelöst durch die nachfolgend beschriebenen Dienste.

## 3.1.2. Formular Partneranmeldung auf der AvaL Homepage

Auf der AvaL Homepage gibt es unter Kontakt/News die Möglichkeit, sich als neuer Partner anzumelden.

| AvaL Standard                                          | Der Standard     | Gremien/Partner | Stammdaten-Kataloge | Webservices | Download       | Kontakt/News  | 0 |
|--------------------------------------------------------|------------------|-----------------|---------------------|-------------|----------------|---------------|---|
| Sie befinden sich hier: AvaL Standard / Kontakt/News / | Partneranmeldung |                 |                     |             | Kontaktformula | ar            | T |
| Anmoldung zum /                                        |                  | rtnorvor        | zoichnis            |             | Partneranmeld  | ung           | 2 |
| Anneidung zum A                                        | aval-ra          | rtherver        | Zeichnis            |             | Ansprechpartne | er            | 1 |
|                                                        |                  |                 |                     |             | Newsletter des | BDE zum Thema |   |
| 1. Anmeldevorgang                                      |                  |                 |                     |             |                |               |   |

Dort hat man die Möglichkeit, sich das PDF-Formular **Partneranmeldung** herunterzuladen oder die Angaben direkt in einem Web-Formular einzutragen.

Das PDF-Formular füllt man aus und schickt es dann als E-Mail-Anhang an projektkoordination@avalstandard.de.

Wenn man die Angaben direkt im Web-Formular ausfüllt, werden sie bei **Anmeldung absenden** direkt zur Weiterbearbeitung übermittelt. Das PDF-Formular muss dann natürlich nicht mehr ausgefüllt werden.

Folgende Daten werden erfasst:

| Nr. | Elementname                  |         | Format | Beispiel |
|-----|------------------------------|---------|--------|----------|
| 1   | Name 1                       | Pflicht |        |          |
| 2   | Name 2                       | Pflicht |        |          |
| 3   | Postanschrift - Land         | Pflicht |        |          |
| 4   | Postanschrift - Postleitzahl | Pflicht |        |          |
| 5   | Postanschrift – Ort          | Pflicht |        |          |
| 6   | Postanschrift - Straße       | Pflicht |        |          |
| 7   | Postanschrift – Hausnummer   | Pflicht |        |          |
| 8   | Kontaktperson E-Mail-Adresse | Pflicht |        |          |
| 9   | Kontaktperson Name           | Pflicht |        |          |

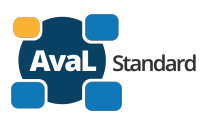

| 10 | Unternehmensgruppe                 | optional |                   |  |
|----|------------------------------------|----------|-------------------|--|
| 11 | Steuernummer                       | optional |                   |  |
| 12 | Handelsregister – Nr               | optional |                   |  |
| 13 | Handelsregister – Name Amtsgericht | optional |                   |  |
| 14 | Behördliche Nummer (eANV)          | optional |                   |  |
| 15 | Uniform Resource Identifier (URI)  | Pflicht  | ev. im 2. Schritt |  |
| 16 | Schlüssel zur Authentifizierung    | Pflicht  | ev. im 2. Schritt |  |

### Antwort

Bei **gültiger** Anmeldung wird eine Aval-PartnerID vergeben und die bei der Anmeldung angegebene Kontaktperson erhält eine E-Mail mit der

- AvaL-PartnerID und dem
- Passwort für den Login zum Partnerverzeichnis.

Bei **ungültiger** Anmeldung wird keine Aval-PartnerID vergeben und die bei der Anmeldung angegebene Kontaktperson erhält eine E-Mail mit der Fehlermeldung

- AvaL-Partner ist bereits vorhanden keine Anmeldung mehr nötig
- Angaben sind unvollständig oder fehlerhaft keine Anmeldung möglich

# 3.2. Partnereinträge ändern oder ergänzen

Der Aval-Partner (Kontaktperson) kann sich auf der Homepage bei **Partner-Login** mit Aval PartnerID und Passwort im Partnerverzeichnis anwählen.

| Anmeldung Nutzer Passwort FIDO2/WebAuthn-Anmeldung Anmelden |
|-------------------------------------------------------------|

Ein Partner kann seine eigenen Einträge ändern oder ergänzen. >>>>> Bedienung beschreiben <<<<<

# 3.3. Partner abmelden

Ein Partner kann sich im Partnerverzeichnis anmelden und sich dann selbst abmelden. Ein Administrator der AvaL-Organisation setzt den Partner dann auf **inaktiv**. Das Login wird ungültig. Er ist für anderen Partner nicht mehr im Partnerverzeichnis gelistet.

4 5

6

7

8

9

10

<u>11</u> 12

<u>13</u> 14

15

16

Postleitzahl

Hausnummer

Adresszusatz

Anfahrhinweis

Bemerkung

Geokoordinate Längengrad [WGS84]

Geokoordinate Breitengrad [WGS84] Geokoordinate Datum Geokodierung

Geokoordinate Qualität Geokodierung

Ort

Ortsteil

Straße

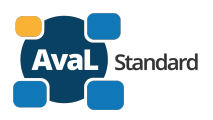

Ein Administrator der AvaL-Organisation kann den Partner auch auf Beschluss des Gremium Aval-Koordination auf **inaktiv** setzen.

# 3.4. Partner.Orte (optionale Erweiterung)

AvaL-Partner können ihre Anfahrstellen oder andere Orte in ihrem Teil des Partnerverzeichnisses hinterlegen. Diese Orte haben eine eindeutige **Aval-Partner.Orte.ID** und können in den ausgetauschten Dokumenten verwendet werden.

Die Orte können über den Stammdateneditor oder einen Webservice gepflegt werden. Durch entsprechende Rechtevergabe können sie ausgewählten Partnern zur Verfügung gestellt werden. Beispielmaske:

| Adressen      | als Anfahr- oder Abladestelle hinzufüg | en                      |                            |                                 |               |                        |          |                 | ~ × |
|---------------|----------------------------------------|-------------------------|----------------------------|---------------------------------|---------------|------------------------|----------|-----------------|-----|
| Name *        |                                        |                         | Name 2                     |                                 |               |                        |          |                 |     |
| Straße        |                                        |                         | Hausnummer                 | Adresszusatz für die postalisch | ie Zustellung |                        |          |                 |     |
| PLZ           | Ort                                    |                         | Ortsteil                   | Bundesland                      | () ×          | Staat                  |          | Externer Ident  |     |
| Breite/Lat ®  |                                        | Länge/Long <sup>®</sup> | ]                          | erstellt                        | rend) *       | (bitte auswahlen, fail | Qualität |                 |     |
|               |                                        |                         |                            |                                 |               |                        |          | Neu Geokodieren |     |
| Telefon 1     |                                        | Telefon 2               |                            | FAX                             |               |                        | E-Mail   |                 |     |
| Anfahrhinweis |                                        |                         | Zuständige Ansprechpartner |                                 |               | Zugeordnete Gebiete    |          |                 |     |
| Remarkument   |                                        |                         |                            |                                 | ~             |                        |          |                 | ~   |
| bernerkungen  |                                        |                         |                            |                                 |               |                        |          |                 |     |
|               |                                        |                         |                            |                                 |               |                        |          |                 |     |
|               |                                        |                         |                            |                                 |               |                        |          | 1               | × × |
| Daten         | 1:                                     |                         |                            |                                 |               |                        |          |                 |     |
| Nr.           | Elementname                            |                         |                            |                                 |               |                        |          |                 |     |
| 1             | Partner.OrteID                         |                         |                            | generiert                       |               |                        |          |                 |     |
| 2             | Name 1 des Ortes                       | \$                      |                            | optional                        |               |                        |          |                 |     |
| 3             | Name 2 des Ortes                       | \$                      |                            |                                 |               |                        |          |                 |     |
| 4             | Land (D)                               |                         |                            |                                 |               |                        |          |                 |     |

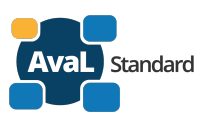

# 3.5. Webservices des Partnerverzeichnis

## 3.5.1. Partner-Kommunikationsdaten abfragen (alt – Überarbeitung)

Dieser Dienst steht nur registrierten AvaL-Partnern per Webservice zur Verfügung.

Anfrage PartnerKommunikationsdaten(Aval-PartnerID)

Antwort PartnerKommunikationsdaten(Datensatz)

Datensatz mit folgendem Aufbau:

| 1 | Aval-PartnerID                    |  | AP-xxxx |
|---|-----------------------------------|--|---------|
| 2 | Uniform Resource Identifier (URI) |  |         |
| 3 | Schlüssel zur Authentifizierung   |  |         |

oder im Fehlerfall eine Fehlermeldung mit folgenden Kennungen:

- AvaL-PartnerID ungültig
- Partner nicht (mehr) aktiv
- Keine Kommunikationsdaten hinterlegt

Die genaue Spezifikation dieses Webservices ist von der Realisierung der Authentifizierung abhängig und kann sich noch ändern.

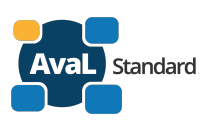

#### Authentifizierung 4.

#### 4.1. Anforderungen an die Authentifizierung

Ziel von AvaL ist der Austausch auftragsbezogener Daten. Dabei kommunizieren (die Rechnersysteme) von Auftraggebern und Auftragnehmern miteinander.

Der abzulösende Stand der bisherigen Kommunikation ist:

- Versand von Papierdokumenten per Post
- Versand von meist seitenorientierten / gescannten Dokumenten (pdf) per E-Mail

Besondere Sicherheitsvorkehrungen sind da in der Regel nicht getroffen worden.

Hinweis: Dokumente mit Preisinformationen (Angebote, Preislisten, Rechnungen) sollen nicht mit AvaL ausgetauscht werden.

Besonders schützenswert sind daher nicht so sehr die Dateninhalte, sondern die Richtigkeit der Absender.

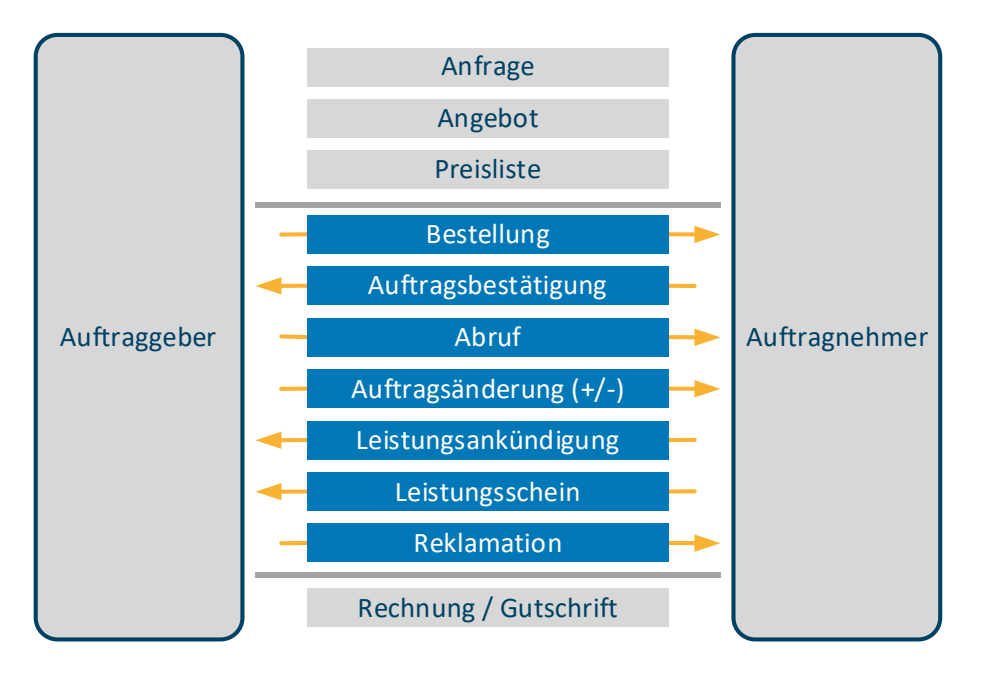

# 4.2. Auswahl des Verfahrens

Zur Auswahl standen im 1. Halbjahr 2020 folgende Verfahren zur Authentifizierung:

- Basic Authentication (das Standardverfahren als Teil des HTTP) •
- OAuth2 (Open Authorization) •
- PKI (Public-Key-Infrastruktur)

Das zum Zeitpunkt der Festlegung schon laufende Pilotvorhaben 1 verwendet OAuth2. Die Bereitstellung und der Betrieb von OAuth2 Servern je Unternehmen war aber nicht einfach zu realisieren. Deshalb wurden die anderen Varianten diskutiert. Erst die Möglichkeit der zentralen Bereitstellung eines OAuth2-Servers führte zu der Annahme einer einfachen Nutzung für alle Unternehmen.

Die AvaL-AG Entwicklung entschied sich dann im Mai 2020 nach mehreren vorangegangenen Diskussionen für einen, für alle AvaL-Partner zentral bei ZSAvaL bereitgestellten und nutzbaren OAuth2-Server. Die Nutzung des zentralen OAuth2-Servers ist optional, Partner können auch bestehende, eigenen Server nutzen. In diesem Fall sind beide Partner verpflichtet, dass verwendete Verfahren im Vorfeld gemeinsam miteinander abzustimmen.

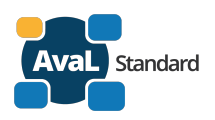

# 4.3. Authentifizierung durch einen zentralen OAuth2.0 Server

### Zielsetzung zu Realisierung:

Das Ziel ist die Verwendung der gleichen Mechanismen wie bei einer der bestehenden OAuth-Nutzung in den AvaL-Projekten 1.0. Diese sollen ergänzt werden um den zentral zur Verfügung gestellten Server und Musterclients, die in die Anwendersoftware zu integrieren sind.

### Anwender und Kommunikationsvoraussetzung:

Es gibt einen eingeschränkten Benutzerkreis. Nur bei AvaL angemeldete Unternehmen (mit Partner-ID im Partnerverzeichnis gelistet) können den zentralen OAuth2-Server nutzen. Beide Partner, die miteinander kommunizieren wollen, müssen AvaL-Partner sein. Basis für jede Kommunikation ist eine verschlüsselte HTTPS Verbindung mit gültigen SSL-Server Zertifikaten auf beiden Seiten.

### Funktionen des OAuth-Servers:

- <u>vergibt Token</u> an den anfragenden AvaL-Partner mit eingeschränkter Gültigkeit (zeitlich begrenzt) Auf eine Anfrage erhält man einen Token.
  - o Anfrage Token-Anforderung mit Authentifizierungsdaten
  - o Rückantwort mit Token
- prüft Token auf ihre Gültigkeit
  - Anfrage Token-Prüfung
  - o Rückantwort mit Information Gültigkeit
- verwaltet keine Daten von den Partnern oder ermöglicht den Zugriff auf Daten von Partnern oder von Dritten. Das Partnerverzeichnis hat lediglich die Kommunikationsdaten der Partner und stellt sie anderen Partnern zur Verfügung.
- der OAuth-Server dient nur der **AUTHENTIFIZIERUNG** der Kommunikationspartner: "Ich, der OAuth-Server, bestätige, dass sich der Kommunikationspartner "azp" mir gegenüber korrekt (durch Kenntnis eines gemeinsamen Geheimnisses) ausgewiesen hat. Er ("azp") möchte mit dem Kommunikationspartner "aud", der mir ebenfalls bekannt ist, kommunizieren."

Die **AUTHORISIERUNG** obliegt dem jeweiligen Kommunikationspartner (Token-Empfänger; "aud"), ob er der bestätigten Identität ("azp"; Token-Sender) Zugriff auf seine Systeme gewähren möchte.

Der Abruf bzw. die Generierung von Tokens erfolgt immer für einen definierten Partner / Empfänger. Der intendierte Kommunikationspartner muss bei der Token-Anfrage mit angegeben werden und wird dann im sogenannten "aud"-Claim ("audience"; Empfänger, Zielgruppe) des Tokens hinterlegt. Die Identifikation erfolgt dabei über die jeweilige OAuth-Client-ID ("resource"-Element in den Konfigurationsdateien). Diese entspricht der umgekehrten DNS-Domain des Partners gefolgt von der AvaL-Partner-ID, z.B. "de.gipa.ap.09" oder "de.wandrei.ap.06".

Ein Token kann/darf nicht für die Kommunikation mit einem weiteren (dritten) Partner verwendet werden. Auch die Weitergabe von Tokens ist nicht vorgesehen. Da das technisch nicht zu verhindern ist, obliegt die entsprechende Prüfung dem Empfänger eines Tokens.

## **Token Validierung:**

Bei der Validierung des Tokens auf Seiten des empfangenden AvaL Partners (auch als AvaL API oder Resource Server bekannt) muss die API prüfen, ob das Token ursprünglich für sie ausgestellt wurde.

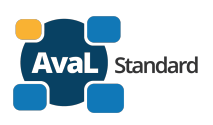

Dazu führt die empfangene API eine sogenannte Introspection auf dem Token aus. Diese kann lokal oder gegen den zentralen OAuth2 Server erfolgen. Dabei prüft die empfangene API die "aud" und "azp" ("authorized party") Claims. Empfangsseitig muss im "aud" Claim die eigene beim OAuth2 Server hinterlegte Kennung enthalten sein. Im "azp" Claim muss die Kennung des Partners enthalten sein, von welchem das Token empfangen wurde. Auch diese Kennung ist beim zentralen OAuth2 Server hinterlegt.

### Führt die empfangende API keine Prüfung durch, geht sie das Risiko ein, Tokens und damit Anfragen von ihr unbekannten Partnern zu akzeptieren.

### Einstellungen:

- Als Token-Typ werden JWT-Token (siehe jwt.io und RFC7519) verwendet
- Die Gültigkeit der Token beträgt 5 Minuten
- Es werden keine Refresh Tokens angeboten / verwendet
- Der Grant Type *"urn:ietf:params:oauth:grant-type:uma-ticket"* inklusive dem *"audience"* Claim ist zu verwenden. Im *"audience"* Claim wird eine dem zentralen Server bekannte Empfänger Identifikation eingetragen.
- Zusätzliche Parameter wie bspw. "scope" werden nicht unterstützt

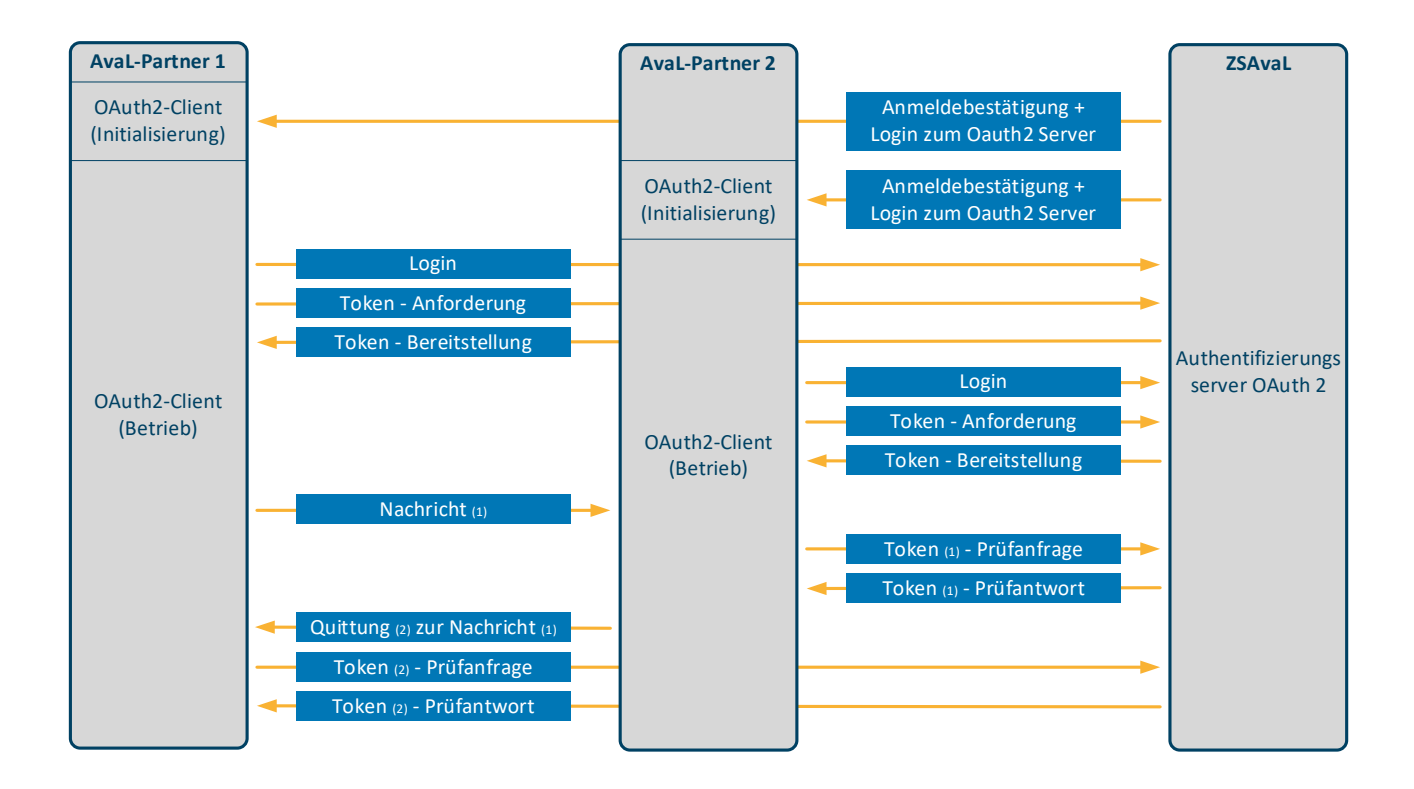

# 4.4. Bereitstellung des OAuth2.0 Clients

Es steht ein Musterclient zur Verfügung der in die Software, die von AvaL-Partner verwendet wird, eingebaut werden muss. Der Musterclient ist keine lauffähige Applikation, sondern besteht aus Programmcode-Beispielen.

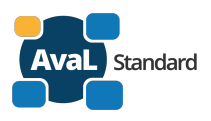

Die Software steht den Mitgliedern im AvaL-Github-Team als Download zu Verfügung. Die AvaL Partner sind eingeladen, dort weitere Beispiele in noch nicht verwendeten Programmiersprachen einzubringen.

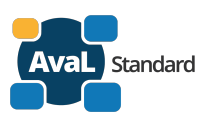

# 5. Anhang

# 5.1. AvaL Formular Partneranmeldung

Das Formular wir seit der Realisierung der Partneranmeldung auf der Webseite <u>www.avalstandard.de</u> nicht mehr verwendet. Es dient zu Prüfung der Vollständigkeit der Eingabefelder im Partnereditor.

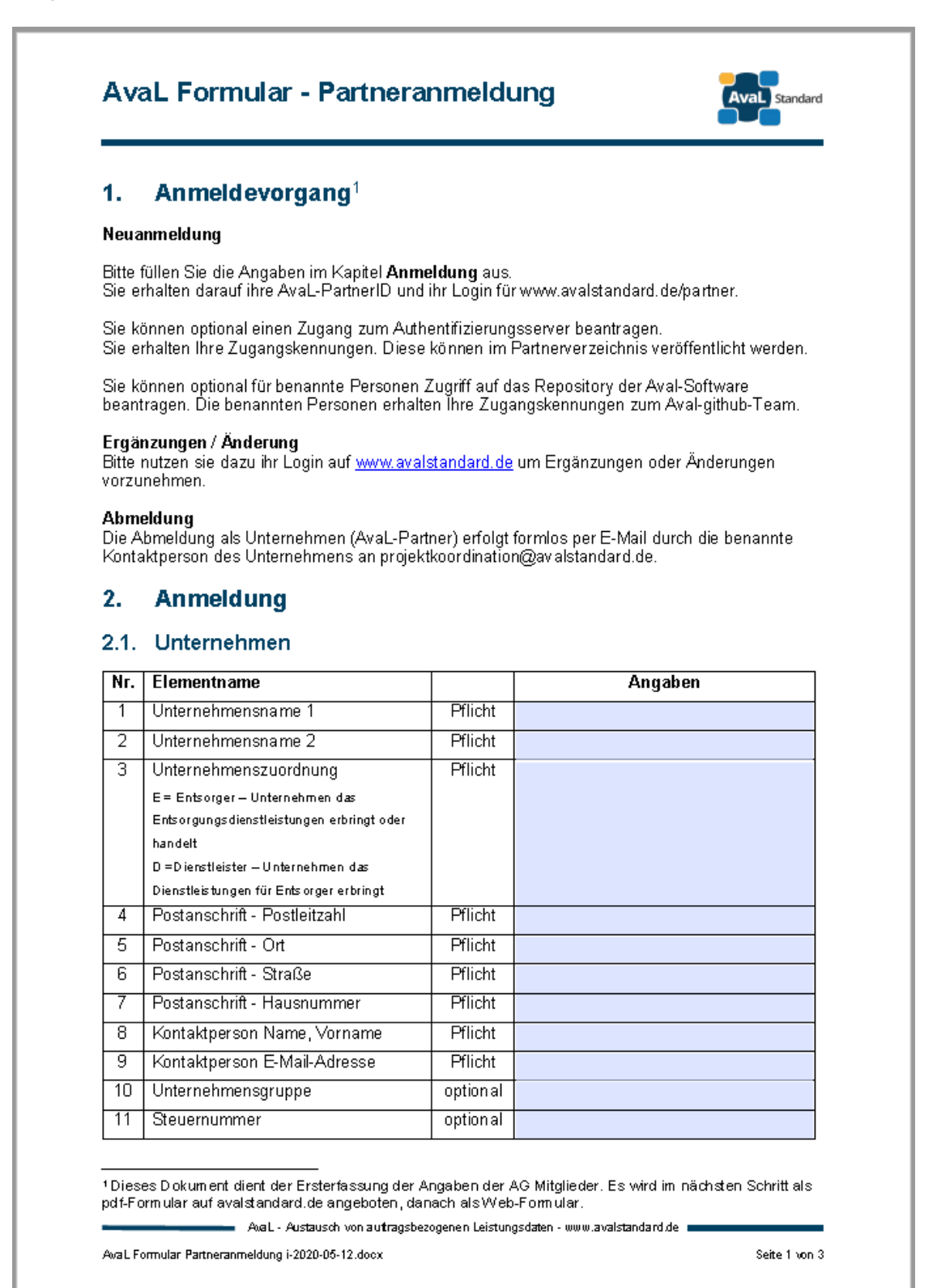

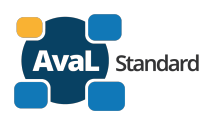

| 12                                                  | Handelsregister - Nr                                                                                                    | opti                                                                                                 | onal                                                                                                    |                                                                                                    |
|-----------------------------------------------------|----------------------------------------------------------------------------------------------------|----------------------------------------------------------------------------------------------------|----------------------------------------------------------------------------------------------------|----------------------------------------------------------------------------------------------------|
| 13                                                  | Handelsregister - Name Amtsgeri                                                                                                    | icht opti                                                                                            | onal                                                                                                    |                                                                                                    |
| 2.2.                                                | Authentifizierungsserve                                                                                                    | r Oauth                                                                                              | 2                                                                                                    |                                                                                                    |
|                                                     | Die Finrichtung eines Zugenge zu                                                                                                    | um zentral                                                                                           | -<br>on Authontifizior                                                                                                    | ungesawar wird haantragt                                                                                                    |
|                                                     | Die Einiteitung eines zugungs E                                                                                                    |                                                                                                    | en Admentinizier                                                                                                    | angoochici wila beantagr                                                                                                    |
| 2.3.                                                | Teilnehmer AvaL-github                                                                                                    | -Team                                                                                                |                                                                                                    |                                                                                                    |
| Sie kà                                              | innen optional Teilnehmer benenn                                                                                                    | en die eine                                                                                          | en Zugriff auf das                                                                                                    | s gemeinsame Software-                                                                                                    |
| Repo                                                | sitory haben.                                                                                                    |                                                                                                    |                                                                                                    | - J                                                                                                    |
| Nr.                                                 | Elementname                                                                                                    |                                                                                                    |                                                                                                    | Angaben                                                                                                    |
| 1                                                   | Vorname, Nachname, E-Mail-Ad                                                                                                    | resse                                                                                                |                                                                                                    |                                                                                                    |
|                                                     |                                                                                                    |                                                                                                    |                                                                                                    |                                                                                                    |
| 2                                                   | Vorname, Nachname, E-Mai⊦Adi                                                                                                    | resse                                                                                                |                                                                                                    |                                                                                                    |
| 2<br>3<br>Webs<br>penöt<br>bbruft                   | Vorname, Nachname, E-Mail-Ad<br>Vorname, Nachname, E-Mail-Ad<br>Wir stimmen der Veröffentlichung<br>eite <u>www.avalstandard.de</u> zu. Daz<br>igt.<br>Wir stimmen der Veröffentlichung<br>paren Partnerverzeichnis zu. Die D<br>ar.                                                                  | resse<br>resse<br>u wird eine<br>g des Unte<br>g des Unte<br>aten sind i                             | rnehmens als Av<br>Bilddatei mit de<br>rnehmens als Av<br>nur im Nutzerkre                                                   | vaL-Partner auf der AvaL-<br>m Unternehmens-Logo<br>vaL-Partner im elektronisch<br>is der registrierten AvaL-Partne                             |
| 2<br>3<br>Webs<br>benöt<br>abruft<br>sichtb         | Vorname, Nachname, E-Mail-Ad<br>Vorname, Nachname, E-Mail-Ad<br>Wir stimmen der Veröffentlichung<br>eite <u>www.avalstandard.de</u> zu. Daz<br>igt.<br>Wir stimmen der Veröffentlichung<br>baren Partnerverzeichnis zu. Die D<br>ar.<br>eis: Die Anmeldung ist für die Pilotp                         | resse<br>resse<br>g des Unte<br>u wird eine<br>g des Unte<br>aten sind i<br>ohase nich               | rnehmens als Aw<br>Bilddatei mit de<br>rnehmens als Aw<br>hur im Nutzerkre<br>t kostenpflichtig.                             | vaL-Partner auf der AvaL-<br>em Unternehmens-Logo<br>vaL-Partner im elektronisch<br>is der registrierten AvaL-Partne                            |
| 2<br>3<br>Webs<br>penöt<br>bbruft<br>dinwe          | Vorname, Nachname, E-Mail-Ad<br>Vorname, Nachname, E-Mail-Ad<br>Wir stimmen der Veröffentlichung<br>eite <u>www.avalstandard.de</u> zu. Daz<br>igt.<br>Wir stimmen der Veröffentlichung<br>baren Partnerverzeichnis zu. Die D<br>ar.<br>eis: Die Anmeldung ist für die Pilotp<br>n der Anmeldung Nam  | resse<br>resse<br>g des Unte<br>u wird eine<br>g des Unte<br>aten sind i<br>ohase nich<br>ne des Ant | rnehmens als Av<br>Bilddatei mit de<br>rnehmens als Av<br>hur im Nutzerkre<br>t kostenpflichtig.<br>ragstellers              | vaL-Partner auf der AvaL-<br>rm Unternehmens-Logo<br>vaL-Partner im elektronisch<br>is der registrierten AvaL-Partne<br>Unterschrift / Signatur |
| 2<br>3<br>Webs<br>Deenöt<br>Sichtb<br>Hinwe         | Vorname, Nachname, E-Mail-Ad<br>Vorname, Nachname, E-Mail-Ad<br>Wir stimmen der Veröffentlichung<br>eite <u>www.avalstandard.de</u> zu. Daz<br>igt.<br>Wir stimmen der Veröffentlichung<br>baren Partnerverzeichnis zu. Die D<br>ar.<br>eis: Die Anmeldung ist für die Pilotp<br>n der Anmeldung Nam  | resse<br>resse<br>g des Unte<br>g des Unte<br>aten sind n<br>ohase nich<br>ne des Ant                | rnehmens als Av<br>Bilddatei mit de<br>rnehmens als Av<br>hur im Nutzerkre<br>t kostenpflichtig.<br>ragstellers              | vaL-Partner auf der AvaL-<br>m Unternehmens-Logo<br>vaL-Partner im elektronisch<br>is der registrierten AvaL-Partne<br>Unterschrift / Signatur  |
| 2<br>3<br>Webs<br>benöt<br>ibruft<br>dinwe          | Vorname, Nachname, E-Mail-Ad<br>Vorname, Nachname, E-Mail-Ad<br>Wir stimmen der Veröffentlichung<br>eite <u>www.avalstandard.de</u> zu. Daz<br>igt.<br>Wir stimmen der Veröffentlichung<br>baren Partnerverzeichnis zu. Die D<br>ar.<br>eis: Die Anmeldung ist für die Pilotp<br>n der Anmeldung Nar  | resse<br>resse<br>g des Unte<br>u wird eine<br>g des Unte<br>aten sind i<br>ohase nich<br>ne des Ant | rnehmens als Aw<br>Bilddatei mit de<br>rnehmens als Aw<br>hur im Nutzerkre<br>t kostenpflichtig.<br>ragstellers              | vaL-Partner auf der AvaL-<br>em Unternehmens-Logo<br>vaL-Partner im elektronisch<br>is der registrierten AvaL-Partne<br>Unterschrift / Signatur |
| 2<br>3<br>Webs<br>penöt<br>sichtb<br>linwe<br>)atur | Vorname, Nachname, E-Mail-Ad<br>Vorname, Nachname, E-Mail-Ad<br>Wir stimmen der Veröffentlichung<br>eite <u>www.avalstandard.de</u> zu. Daz<br>igt.<br>Wir stimmen der Veröffentlichung<br>baren Partnerverzeichnis zu. Die D<br>ar.<br>eis: Die Anmeldung ist für die Pilotp<br>n der Anmeldung Nar  | resse<br>resse<br>g des Unte<br>u wird eine<br>g des Unte<br>aten sind i<br>ohase nich<br>ne des Ant | rnehmens als Aw<br>Bilddatei mit de<br>rnehmens als Aw<br>hur im Nutzerkre<br>t kostenpflichtig.<br>ragstellers<br>ndard.de. | vaL-Partner auf der AvaL-<br>em Unternehmens-Logo<br>vaL-Partner im elektronisch<br>is der registrierten AvaL-Partne<br>Unterschrift / Signatur |
| 2<br>3<br>Webs<br>benöt<br>sichtb<br>dinwe<br>Datur | Vorname, Nachname, E-Mail-Ad<br>Vorname, Nachname, E-Mail-Ad<br>Wir stimmen der Veröffentlichung<br>eite <u>www.avalstandard.de</u> zu. Daz<br>igt.<br>Wir stimmen der Veröffentlichung<br>baren Partnerverzeichnis zu. Die D<br>ar.<br>eis: Die Anmeldung ist für die Pilotp<br>n der Anmeldung Nar  | resse<br>resse<br>g des Unte<br>u wird eine<br>g des Unte<br>aten sind i<br>ohase nich<br>ne des Ant | rnehmens als Av<br>Bilddatei mit de<br>rnehmens als Av<br>nur im Nutzerkre<br>t kostenpflichtig.<br>ragstellers<br>ndard.de. | vaL-Partner auf der AvaL-<br>m Unternehmens-Logo<br>vaL-Partner im elektronisch<br>is der registrierten AvaL-Partne<br>Unterschrift / Signatur  |
| 2<br>Webs<br>benöt<br>sichtb<br>Hinwe<br>Datur      | Vorname, Nachname, E-Mail-Ad<br>Vorname, Nachname, E-Mail-Ad<br>Wir stimmen der Veröffentlichung<br>eite <u>www.avalstandard.de</u> zu. Dazi<br>igt.<br>Wir stimmen der Veröffentlichung<br>paren Partnerverzeichnis zu. Die D<br>ar.<br>eis: Die Anmeldung ist für die Pilotp<br>n der Anmeldung Nan | resse<br>resse<br>g des Unte<br>u wird eine<br>g des Unte<br>aten sind i<br>ohase nich<br>ne des Ant | rnehmens als Av<br>Bilddatei mit de<br>rnehmens als Av<br>nur im Nutzerkre<br>t kostenpflichtig.<br>ragstellers<br>ndard.de. | vaL-Partner auf der AvaL-<br>em Unternehmens-Logo<br>vaL-Partner im elektronisch<br>is der registrierten AvaL-Partne<br>Unterschrift / Signatur |
| 2<br>3<br>Webs<br>benöt<br>sichtb<br>Jatur<br>Datur | Vorname, Nachname, E-Mail-Ad<br>Vorname, Nachname, E-Mail-Ad<br>Wir stimmen der Veröffentlichung<br>eite <u>www.avalstandard.de</u> zu. Daz<br>igt.<br>Wir stimmen der Veröffentlichung<br>baren Partnerverzeichnis zu. Die D<br>ar.<br>eis: Die Anmeldung ist für die Pilotp<br>n der Anmeldung Nar  | resse<br>resse<br>g des Unte<br>u wird eine<br>g des Unte<br>aten sind i<br>ohase nich<br>ne des Ant | rnehmens als Av<br>Bilddatei mit de<br>rnehmens als Av<br>nur im Nutzerkre<br>t kostenpflichtig.<br>ragstellers<br>ndard.de. | vaL-Partner auf der AvaL-<br>m Unternehmens-Logo<br>vaL-Partner im elektronisch<br>is der registrierten AvaL-Partne<br>Unterschrift / Signatur  |
| 2<br>Webs<br>benöt<br>bbruft<br>sichtb<br>Jatur     | Vorname, Nachname, E-Mail-Ad<br>Vorname, Nachname, E-Mail-Ad<br>Wir stimmen der Veröffentlichung<br>eite <u>www.avalstandard.de</u> zu. Daz<br>igt.<br>Wir stimmen der Veröffentlichung<br>paren Partnerverzeichnis zu. Die D<br>ar.<br>eis: Die Anmeldung ist für die Pilotp<br>n der Anmeldung Nar  | resse<br>resse<br>g des Unte<br>u wird eine<br>g des Unte<br>aten sind n<br>ohase nich<br>ne des Ant | rnehmens als Av<br>Bilddatei mit de<br>rnehmens als Av<br>nur im Nutzerkre<br>t kostenpflichtig.<br>ragstellers<br>ndard.de. | vaL-Partner auf der AvaL-<br>em Unternehmens-Logo<br>vaL-Partner im elektronisch<br>is der registrierten AvaL-Partne<br>Unterschrift / Signatur |

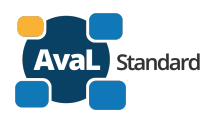

| 3.             | AvaL interne Angaben                                                                                                    |
|----------------|----------------------------------------------------------------------------------------------------|
| 3.1.           | interne Vermerke                                                                                                    |
|                | keine Registrierung möglich - Angaben sind unvollständig oder fehlerhaft<br>Unternehmen aktiv (j/n) – Eintrag aktualisiert<br>angemeldet seit (Datum) eingetragen<br>abgemeldet zum (Datum) eingetragen |
| 3.2.           | Rückantwort an das Unternehmen                                                                                                    |
| 3 <i>2</i> .1. | <b>allg. Unternehmensangaben</b><br>AvaL-PartnerID an Kontaktperson verschickt<br>keine Registrierung möglich - Angaben sind unvollständig oder fehlerhaft                                              |
| 3 <i>2.</i> 2. | <b>Authentifizierungsserver OAuth2</b><br>Zugang zum Authentifizierungsserver eingerichtet<br>Zugangskennung zum Unternehmen geschickt                                                                  |
| 32.3.          | Teilnehmer AvaL-github-T eamPerson 1 Zugang eingerichtetPerson 2 Zugang eingerichtetPerson 2 Zugangskennung verschicktPerson 3 Zugang eingerichtetPerson 3 Zugangskennung verschickt                    |
|                | Ava L - Austausch von autragsbezogenen Leistungsdaten - www.avalstandard.de                                                                                                    |

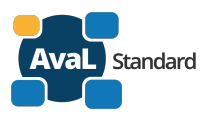

# 5.2. AvaL E-Mail's des Webformulars und des Partnerverzeichnisses

| Eingangsbestätigung der Registrierung (Webformular)       |
|-----------------------------------------------------------|
| Registrierung des Unternehmens und als AvaL-Partner-Admin |
| Änderung der Unternehmensdaten                            |
| Abmeldung des Unternehmens als AvaL-Partner               |
| Anmeldung als AvaL-Partner-Admin                          |
| Anmeldung als Mitglied im AvaL-Github-Team                |
| Abmeldung als Mitglied AvaL-Github-Team                   |
|                                                           |
|                                                           |

Admin = AvaL-Partner-Admin des Unternehmens

Github = Mitglied im AvaL-Github-Team

## 5.2.1. Allgemeiner Festlegungen zu E-Mails

Der Absender ist immer noreplay@avalstandard.de.

Welche Person auch immer zu dem Zeitpunkt die Funktion wahrnimmt. Schrift wenn möglich: Calibri 11.

Der nachfolgende Text wir bei allen E-Mails des Webformulars und des Partnerverzeichnisses als Fußtext verwendet:

Mit freundlichen Grüßen AvaL Organisation

.....

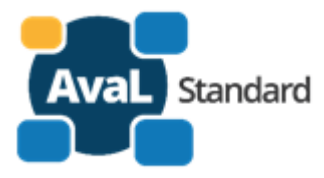

AvaL ist einen Initiative des BDE Bundesverband der Deutschen Entsorgungs-, Wasser- und Rohstoffwirtschaft e. V. Von-der-Heydt-Straße 2 D 10785 Berlin www.bde.de

Sitz des Vereins: Berlin Amtsgericht: Berlin-Charlottenburg; VR 22240 B Geschäftsführender Präsident: Peter Kurth

HINWEIS: Dies ist eine vertrauliche Nachricht und nur für den Adressaten bestimmt. Es ist nicht erlaubt, diese Nachricht zu kopieren oder Dritten zugänglich zu machen. Sollten Sie diese Nachricht irrtümlich erhalten haben, bitte ich um Ihre Mitteilung per E-Mail oder unter der oben angegebenen Telefonnummer. Bitte beachten Sie unsere <u>Datenschutzerklärung</u>.

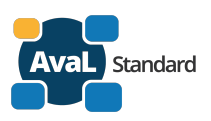

## 5.2.2. Eingangsbestätigung der Registrierung (Webformular)

Empfänger:<AvaL-Partner-Admin des Unternehmens>Betreff:Ihre Registrierung bei AvaLText:

Sehr geehrte Damen und Herren,

vielen Dank für Ihre Registrierung – herzlich Willkommen bei AvaL. Wir werden Ihre Registrierung prüfen. Wenn alle Angaben vollständig und valide sind erhalten Sie als Nächstes:

- Ihre AvaL-PartnerID, sowie
- Ihr Login zum Partnerverzeichnis
- Die PartnerID und den Uniform Resource Identifier (URI) für die Kommunikation mit der ZSAvaL per Webservice

Sollten Sie Personen für das Aval-github-Team gemeldet haben erhalten diese jeweils

• Ihr Login zum AvaL-github-Repository

Sollten Sie die Nutzung des OAuth2-Authentifizierungserver gewählt haben erhalten Sie

- Ihr Login zum Authentifizierungsserver
- Die Hinweise zur Installation eines Oauth2-Clients sowie die Informationen zur Integration in ihre Software

Dies ist eine automatisch erzeugte Nachricht. Sie erhalten diese, weil sie als Ansprechpartner für das Unternehmen benannt sind.

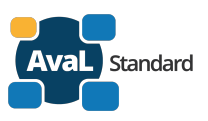

## 5.2.3. Registrierung des Unternehmens und als AvaL-Partner-Admin

Empfänger: <AvaL-Partner-Admin des Unternehmens> Betreff: AvaL - Registrierung als Unternehmens und als AvaL-Partner-Admin Text: 

Sehr geehrte<r> <Anrede> <Vorname> <Nachname>,

wir habe die Registrierung für das Unternehmen < Unternehmen>, über das Web-Formular der AvaL-Homepage am <Registrierungsdatum> erhalten. Wir habe die Registrierung geprüft und dürfen Sie als neuen AvaL Partner herzlich willkommen heißen.

Sie haben diese Nachricht erhalten als benannter Ansprechpartner (AvaL-Partner-Admin) für das Unternehmen.

Die AvaL-PartnerID des Unternehmens ist: <PartnerID>

Die Unternehmensdaten können sie im Partnerverzeichnis einsehen. Ihr Login zum Partnerverzeichnis:

Sie erreichen es unter folgender Internetadresse: https://www.avalstandard.de/aval-stammdaten/#/auth/login

Der folgende Nutzer-Login wurde für Sie bereitgestellt:

| Benutzername: | <bezeichnung @="" aus="" bis="" der="" e-mail="" zum=""></bezeichnung> |
|---------------|------------------------------------------------------------------------|
| Vorname:      | <vorname></vorname>                                                    |
| Nachname:     | <nachname></nachname>                                                  |
| E-Mail-Adr.:  | <e-mail></e-mail>                                                      |

Wenn Sie dem oben angegebenen Link folgen, können Sie sich mit diesem Login im Portal anmelden. Das Initial-Passwort lautet <automatisch generiertes Passwort>.

Bitte ändern Sie dieses nach der Erstanmeldung in ein selbstgewähltes Passwort unter dem Menüpunkt System->Passwort ändern.

Sollten Sie Personen für das Aval-github-Team gemeldet haben erhalten diese jeweils

• Ihr Login zum AvaL-github-Repository

Sollten Sie die Nutzung des OAuth2-Authentifizierungserver gewählt haben erhalten Sie

- Ihr Login zum Authentifizierungsserver
- Die Hinweise zur Installation eines Oauth2-Clients sowie die Informationen zur Integration in ihre • Software

Sollten Sie den Webservice zum Abruf der Kommunikationsdaten der anderen AvaL-Partner nutzen, verwenden Sie bitte den folgende Uniform Resource Identifier (URI) für die Kommunikation mit der ZSAvaL: <URI der ZSAvaL - wird noch ergänzt >

Sollte sie Fragen zur Anmeldung haben, wenden Sie sich bitte an projektkoordination@avalstandard.de.

Dies ist eine automatisch erzeugte Nachricht. Sie erhalten diese, weil sie als Ansprechpartner für das Unternehmen benannt sind.

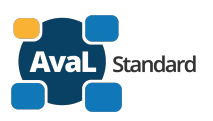

### 5.2.4. Änderung der Unternehmensdaten

Empfänger: <AvaL-Partner-Admin des Unternehmens> AvaL – Änderung der Unternehmensdaten Betreff: Text:

Sehr geehrte<r> <Anrede> <Vorname> <Nachname>,

Ihre Unternehmensdaten wurden geändert! Die Unternehmensdaten können sie im Partnerverzeichnis einsehen.

Wenn die Änderungen nicht von Ihnen veranlasst und/oder durchgeführt wurden wenden Sie sich bitte an projektkoordination@avalstandard.de.

Dies ist eine automatisch erzeugte Nachricht. Sie erhalten diese, weil sie als Ansprechpartner für das Unternehmen benannt sind.

### 5.2.5. Abmeldung des Unternehmens als AvaL-Partner

Empfänger: <AvaL-Partner-Admin des Unternehmens> Betreff: AvaL – Abmeldung des Unternehmens Text: 

Sehr geehrte<r> <Anrede> <Vorname> <Nachname>,

wir habe die Abmeldung des Unternehmens als AvaL-Partner zum <Abmeldedatum> erhalten.

### Nach dem < Abmeldedatum > ist:

- Ihre AvaL-Partner-ID nicht mehr gültig •
- Ihr Login als AvaL-Partner-Admin zum Partnerverzeichnis wird gelöscht •
- Sollten Sie Personen für das Aval-Github-Team gemeldet haben, erhalten diese jeweils Ihre Abmeldung
- Sollten Sie die Nutzung des OAuth2-Authentifizierungserver gewählt haben, wird der Zugang • gesperrt.

Sollte sie Fragen zur Abmeldung haben, wenden Sie sich bitte an projektkoordination@avalstandard.de.

Dies ist eine automatisch erzeugte Nachricht. Sie erhalten diese, weil sie als Ansprechpartner für das Unternehmen benannt sind.

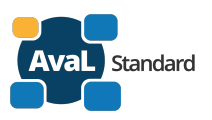

### 5.2.6. Anmeldung als AvaL-Partner-Admin

Sehr geehrte<r> <Anrede> <Vorname> <Nachname>,

wir habe Ihre Benennung als AvaL–Partner-Admin für das Unternehmen <<u>Unternehmen></u> erhalten und dürfen Sie als neuen AvaL–Partner-Admin herzlich willkommen heißen.

Die AvaL-PartnerID des Unternehmens ist: <PartnerID>

Die Unternehmensdaten können sie im Partnerverzeichnis einsehen.

### Ihr Login zum Partnerverzeichnis:

Sie erreichen es unter folgender Internetadresse: https://www.avalstandard.de/aval-stammdaten/#/auth/login

Der folgende Nutzer-Login wurde für Sie bereitgestellt:

Benutzername:<Bezeichnung aus der E-Mail bis zum @>Vorname:<Vorname>Nachname:<Nachname>E-Mail-Adr.:<E-Mail>

Wenn Sie dem oben angegebenen Link folgen, können Sie sich mit diesem Login im Portal anmelden. Das Initial-Passwort lautet <a href="https://www.commons.org">automatisch generiertes Passwort</a>>.

Bitte ändern Sie dieses nach der Erstanmeldung in ein selbstgewähltes Passwort unter dem Menüpunkt System->Passwort ändern.

Bestehende Anmeldungen von Personen für das Aval-Github-Team bleiben erhalten. Bestehende Nutzung des OAuth2-Authentifizierungserver bleiben erhalten.

Sollte sie Fragen zur Anmeldung haben, wenden Sie sich bitte an projektkoordination@avalstandard.de.

Dies ist eine automatisch erzeugte Nachricht. Sie erhalten diese, weil sie als Ansprechpartner für das Unternehmen benannt sind.

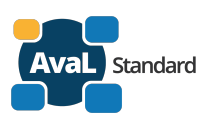

## 5.2.7. Anmeldung als Mitglied im AvaL-Github-Team

<Mitglied AvaL-Github-Team> Empfänger: CC: <Aval Admin des Unternehmens> Betreff: AvaL - Anmeldung als Mitglied im AvaL-Github-Team Text: 

Sehr geehrte<r> <Anrede> <Vorname> <Nachname>,

der AvaL-Ansprechpartner (AvaL-Partner Admin) des Unternehmens <Unternehmen> hat Sie als Mitglied des AvaL-Github-Teams angemeldet.

Ihr Login zum AvaL-Github-Team erhalten Sie in Kürze vom Administrator des AvaL-Github-Teams. Sie müssen sich dann innerhalb einer angegebenen Zeit anmelden, sonst erlischt der Zugang wieder.

Sollte sie Fragen zur Anmeldung haben, wenden Sie sich bitte an projektkoordination@avalstandard.de.

Dies ist eine automatisch erzeugte Nachricht. Sie erhalten diese, weil sie als Mitglied des AvaL-Github-Teams benannt sind.

### 5.2.8. Abmeldung als Mitglied AvaL-Github-Team

Empfänger: < Mitglied AvaL-Github-Team> CC: <Aval Admin des Unternehmens> Betreff: AvaL - Abmeldung als Mitglied im AvaL-Github-Team Text: 

Sehr geehrte<r> <Anrede> <Vorname> <Nachname>,

der AvaL-Ansprechpartner (AvaL-Partner Admin) des Unternehmens <Unternehmen> hat Sie als Mitglied des AvaL-Github-Teams abgemeldet.

### Ihr Login endet zum < Endedatum Datum Aval-Github-Team Mitglied>.

Sollte sie Fragen zur Abmeldung haben, wenden Sie sich bitte an projektkoordination@avalstandard.de.

Dies ist eine automatisch erzeugte Nachricht. Sie erhalten diese, weil sie als Mitglied des AvaL-Github-Teams benannt sind.